Pierwszym krokiem jest założenie sobie konta w aplikacji Datasport lub na stronie <u>www.datasport.pl</u> Aplikację można też pobrać w trakcie rejestracji na komputerze, lub wcześniej na telefon ze stron:

- Google Play **pobierz**
- App Store **<u>pobierz</u>**

Klikamy na poniższy link:

https://online.datasport.pl/zapisy/portal/zawody.php?zawody=9453

Jeżeli ktoś już posiada konto to należy się zalogować swoimi danym.

Następnie wybieramy WIOSENNY rozRUCH NA UAM i klikamy "Zapisz się"

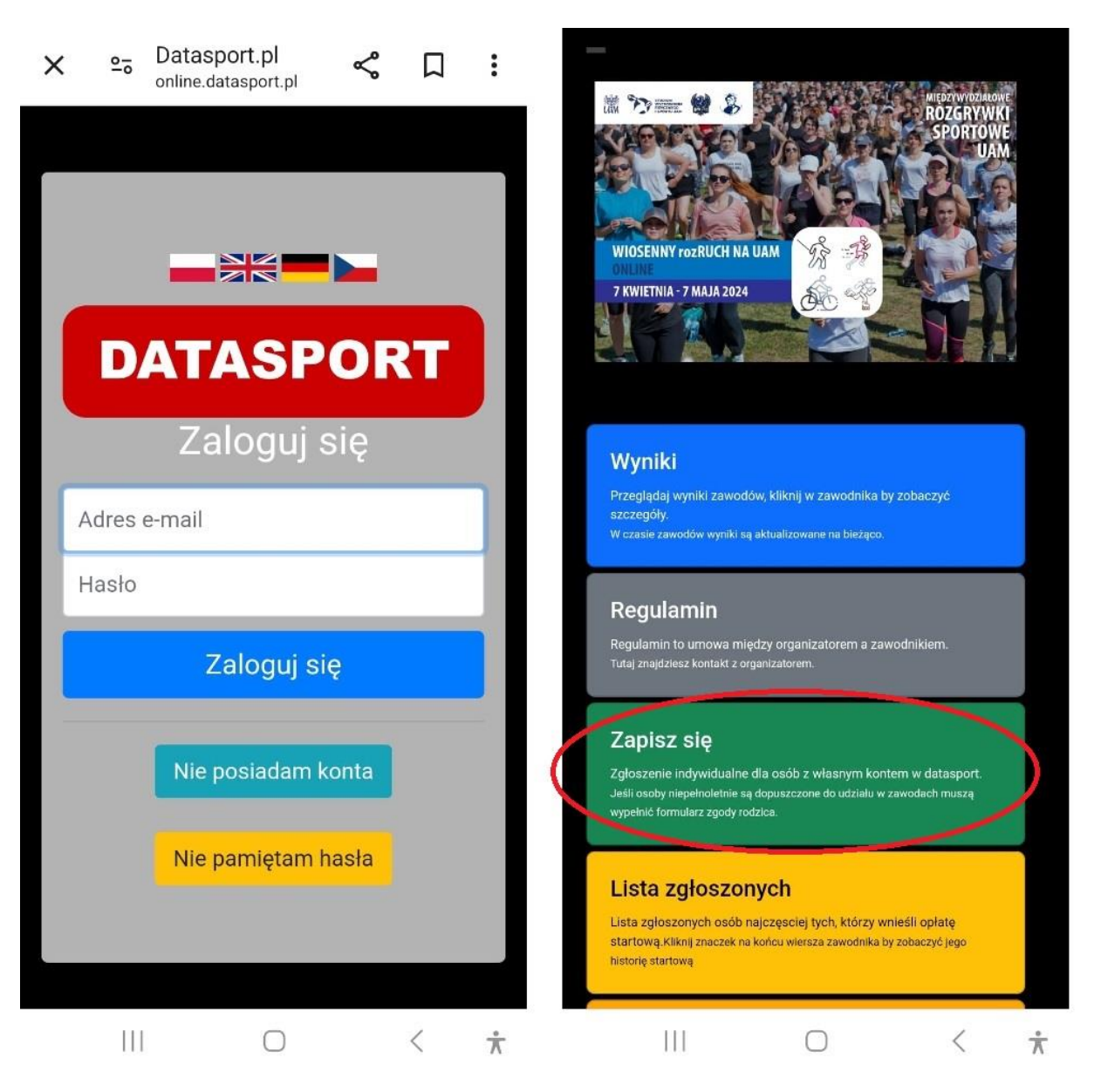

Przechodzimy do zapisów:

Jeżeli nie chcemy żeby nasze trasy były widoczne dla innych użytkowników możemy wyłączyć pokaz śladów GPS. Każdy uczestnik będzie mógł indywidualnie sprawdzać je na swoim koncie.

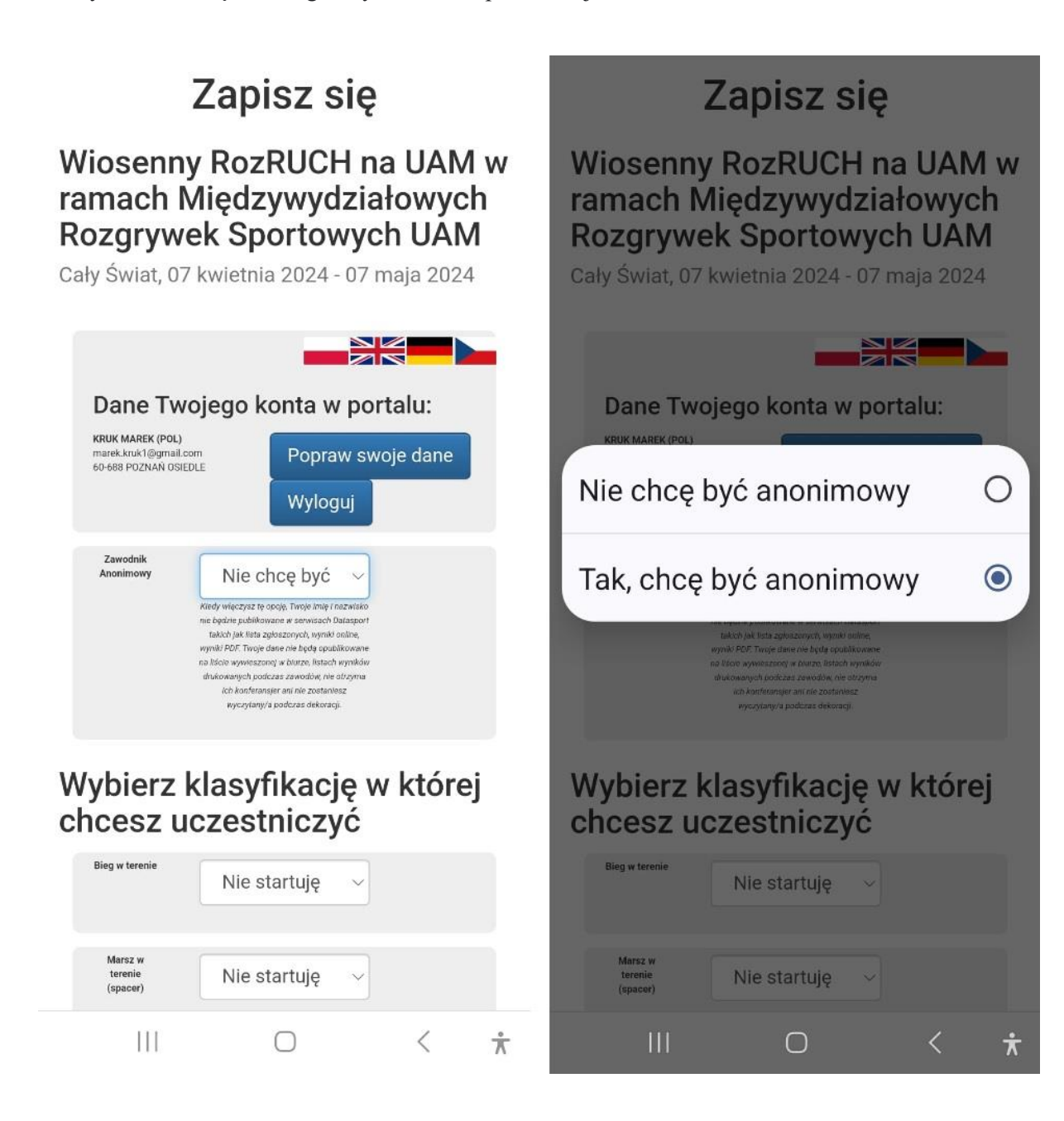

Wybieramy aktywność, w której chcemy uczestniczyć (najlepiej wybrać wszystkie, ponieważ każda jest osobno klasyfikowana).

| Wybierz klasyfikację w której<br>chcesz uczestniczyć |              |              |             | Wybierz klasyfikację w której<br>chcesz uczestniczyć |                |    |   |
|------------------------------------------------------|--------------|--------------|-------------|------------------------------------------------------|----------------|----|---|
| Bieg w terenie                                       | Startuję     | $\checkmark$ |             | Bieg w terenie                                       | Startuję       | -  |   |
| Marsz w<br>terenie<br>(spacer)                       | Startuję     | ~            |             | Marsz w<br>terenie<br>(spacer)                       | Startuję       |    |   |
| Jazda na<br>rowerze                                  | Nie startuję | ×            |             | Jazda na<br>rowerze                                  | Nie startuję 🔗 | -] |   |
| Marsz z<br>kijkami nordic<br>walking                 | Nie startuję | V            |             | Nie startu                                           | iję            |    | 0 |
| Jazda na<br>rolkach                                  | Nie startuję | ×            |             | Startuję                                             |                |    | ۲ |
| Klasyfikacja<br>dodatkowa                            | Nie dotyczy  | $\checkmark$ |             | Klasyfikacja<br>dodatkowa                            | Nie dotyczy    | -  |   |
| Jeśli należysz<br>do klubu,<br>wybierz<br>nazwę      |              | ~            |             | Jeśli należysz<br>do klubu,<br>wybierz<br>nazwę      |                | -  |   |
| Dodaj nową<br>pozycję                                |              |              |             | Dodaj nową<br>pozycję                                |                |    |   |
| Wybierz                                              | Wydział      |              |             | Wybierz                                              | Wydział        |    |   |
|                                                      | $\bigcirc$   | <            | ${\Lambda}$ | 111                                                  | 0              | <  | ¥ |

Wybieramy Wydział z listy, na którym studiujemy lub pracujemy.

Klubu nie trzeba wpisywać.

Jak jesteśmy zalogowani to wybieramy "KATALOG TRAS" a następnie "Twoje zawody"

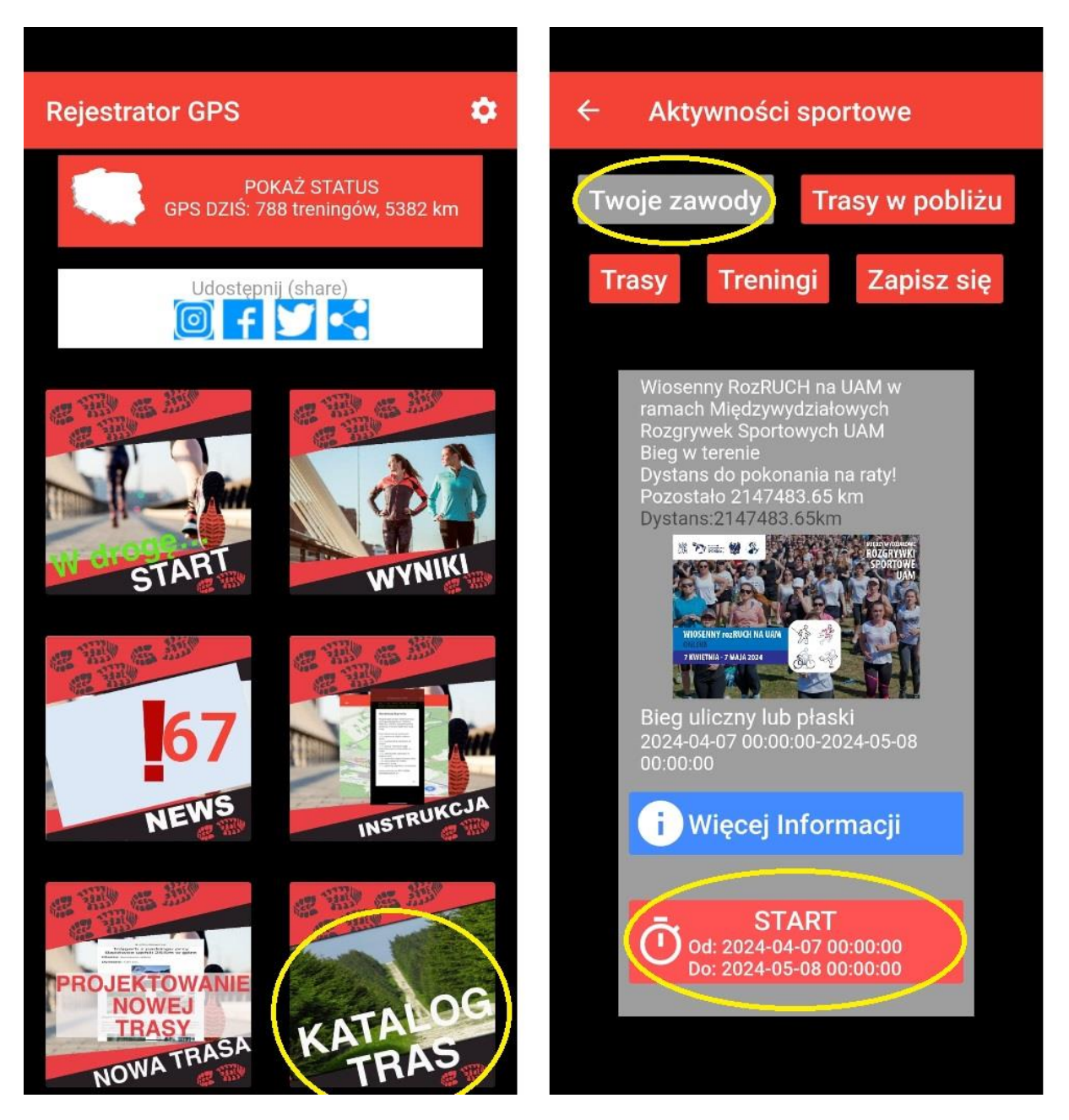

Aby rozpocząć aktywność klikamy "START", po zakończeniu klikamy "FINISH"

Ze względu na zdalny charakter wydarzenia apelujemy o przestrzegania zasad fair play.